## 【保護者用】

■ブラウザからログイン

下記QRコードもしくはURLを入力してしてください。

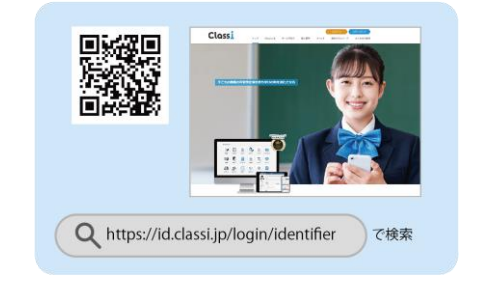

| ■アプリから         | › ログイン             |                               |
|----------------|--------------------|-------------------------------|
| 下記QRコードより      | インストールしてく          | ださい。                          |
| Classi<br>Home | App Store からダウンロード | <b>Google Play</b><br>τ#ελλεδ |
|                |                    |                               |
|                |                    |                               |

Q Classi ホーム

で検索

お子様お一人につき2つのIDを用意していますが、閲覧できる情報は同じです。

| 高等学校 | 〇年生 〇組 〇番      |
|------|----------------|
|      | お子様のお名前: 〇〇 〇〇 |
|      |                |
|      | ClassiのID 1    |
|      |                |
|      |                |
|      |                |
|      | パスワード1         |
|      |                |
|      |                |
|      |                |
|      |                |
|      | ClassiのID 2    |

|         | ľ |
|---------|---|
|         |   |
|         |   |
|         |   |
| パスワード 2 |   |
|         |   |
|         |   |
|         |   |

※初回ログイン後、IDは任意で変更できます。ご自身でIDを設定すれば日々のログインがよりスムーズにおこなえます。

IDがわからなくなってしまった場合は、先生による再発行が必要となりますのでご注意ください。

※ 記載のパスワードでログイン後、任意のパスワードに変更していただきます。

任意のパスワードへ変更後は上記パスワードでのログインはできません。

動画でログイン方法を視聴できます https://youtu.be/PXi-8tLjgHo

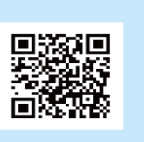

動作保証環境やその他使い方につい てはヘルプページをご参照ください。 https://support.classi.jp/hc/ja

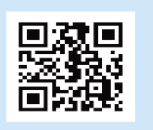